## Changing NMEA2000 instances

1/7

## 1. Introduction

Instances are used in an NMEA2000 network to identify multiple similar products connected on the same network.

As an example, take a system with two battery monitors (one for the main battery bank, and another for the hydraulic-thruster bank) and also a Quattro inverter/charger. All three of those devices will send their battery voltage measurements out on the canbus.

For the displays to show these values at the right place, they need to know which voltage belongs to what battery.

Before going ahead and change instances, please make sure to first study the NMEA2000-out chapter in the GX manual.

#### How can I change the instances?

This document describes three options:

- 1. Use Actisense software & hardware. Can change both the device- and data-instances
- 2. Use Maretron software & hardware.
- 3. From the commandline of a GX device. Note that this is a software developer trick. Not for any day use.

#### Device instance, data instances and other instances

There various types of instances. Please make sure to study the NMEA2000-out chapter in the GX manual before continuing.

In summary, and as per NMEA2000 specification, it should not be necessary to change a data instance such as the DC instance.

#### **Required hardware**

Changing the device instance requires an usb-canbus adapter to link the CAN-bus network to your computer:

- For Actisense, see the Actisense NGT-1
- For Maretron, see their USB100

#### **Related information**

For more detailed information, see also the FAQ in our Data communication whitepaper.

And the main NMEA2000 integration guide.

## 2. Changing the device instance with Actisense

Note: make sure to use a recent Actisense driver. Otherwise the instance might not 'stick'.

Changing a device instance:

- 1. Open Actisense NMEA Reader
- 2. Select the network view (tab selection is at the bottom left)
- 3. Select the product whose device instance you want to change
- 4. Select the properties tab at the bottom right and change the device instance

|                 | A Reader - [COM15: /                     | Actisense NGT]               |                         |                            |    |
|-----------------|------------------------------------------|------------------------------|-------------------------|----------------------------|----|
| NB <u>F</u> ile | e <u>E</u> dit <u>V</u> iew <u>W</u> ind | dow <u>H</u> elp             |                         | - 8                        | ×  |
| ۲               | 📀 📙 Сом:                                 | 15: Actisense NGT            | ▼ 115200                | OMEA 2000 Bus Load (1%)    |    |
|                 | PC Receive Load (0%)                     |                              |                         |                            |    |
| SRC             | Manufacturer                             | Device Function              | Property                | Value                      | _  |
| 35              | Victron                                  | Battery (170)                | Source Address          | 35                         |    |
| 254             | Actisense                                | Gateway (130)                | Industry Group          | 4                          |    |
|                 |                                          |                              | System Instance         | 0                          |    |
|                 |                                          |                              | Device Class            | Electrical Generation (35) |    |
|                 |                                          |                              | Device Function         | Battery (170)              |    |
|                 |                                          |                              | Device Instance         | 1                          |    |
|                 |                                          |                              | Manufacturer ID         | Victron (358)              |    |
|                 |                                          |                              | Unique ID               | 0                          |    |
|                 |                                          |                              |                         |                            |    |
|                 |                                          |                              | N2K Database Version    | 1.301                      | Ξ  |
|                 |                                          |                              | N2K Certification Level | 1                          |    |
|                 |                                          |                              | Load Equiv. Number      | 50 mA (1)                  |    |
|                 |                                          |                              | Manu. Product ID        | 1963                       |    |
|                 |                                          |                              | Manu. Model ID          | BMV                        |    |
|                 |                                          |                              | Manu. Software ID       | 1.06                       |    |
|                 |                                          |                              | Manu. Hardware ID       | 1.0                        |    |
|                 |                                          |                              | Manu. Serial ID         | 000000                     |    |
|                 |                                          |                              |                         |                            |    |
|                 |                                          |                              | Installation Details 1  |                            |    |
|                 |                                          |                              | Installation Details 2  |                            |    |
|                 |                                          |                              | Manu. Information       |                            |    |
|                 | N Data View Met                          | twork View / Hardware Config | Id A N N Details Proper | ties / Los /               | -  |
| COMIT           |                                          |                              |                         | iles / Log /               | _  |
| COMIS           | 115200 Open 1                            | ranster Receive All          |                         |                            | зđ |

### 3. Changing a data instance with Actisense

- 1. Open Actisense NMEA Reader
- 2. Select data view (tab selection is at the bottom left)
- Right click on the PGN number. Note that this will only work on PGNs that allow changing their data instance:

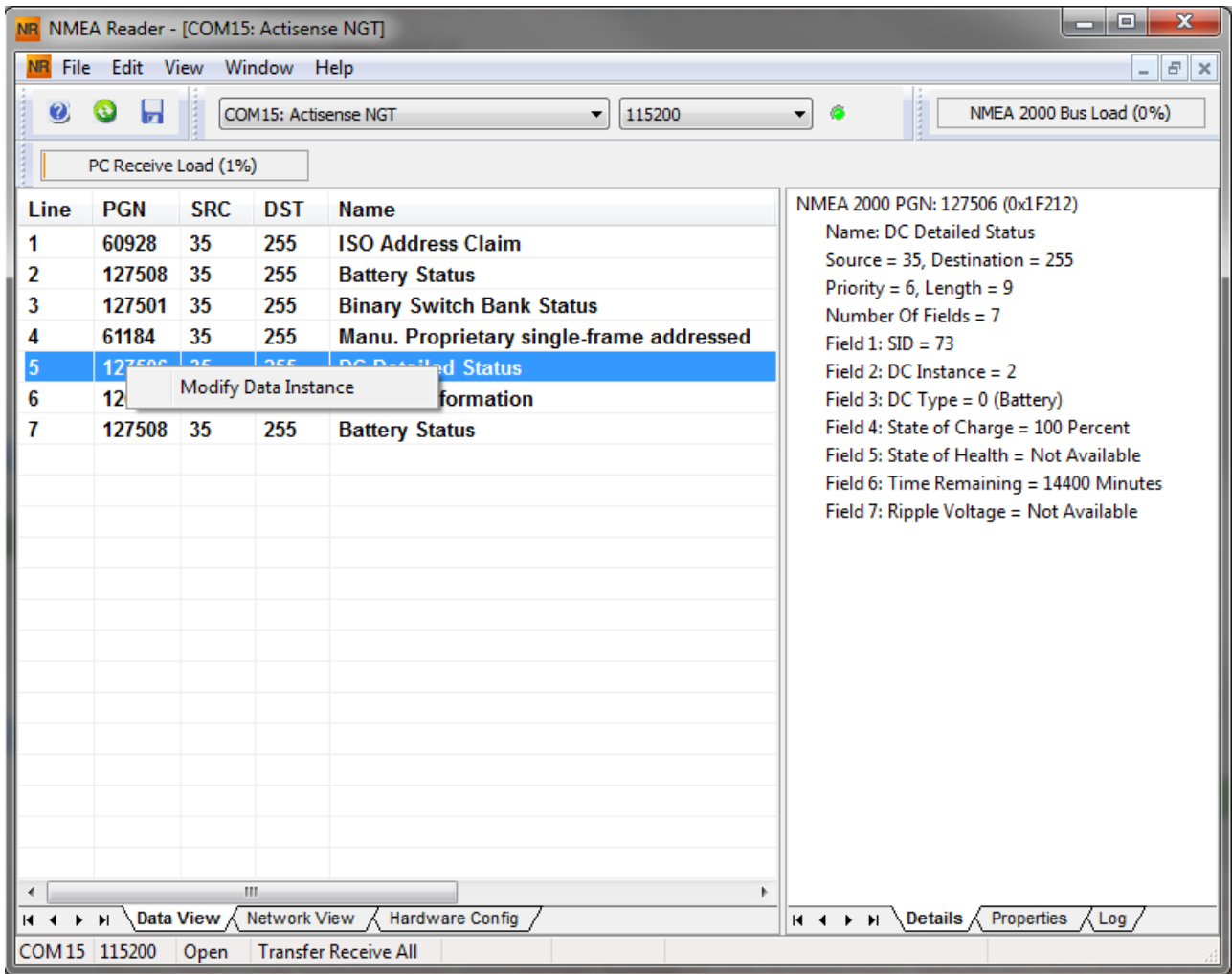

4. And change the value:

|                       | EA Reader -                                  | [COM15                     | : Actisen:                      | se NGT]                                                                                                    |
|-----------------------|----------------------------------------------|----------------------------|---------------------------------|----------------------------------------------------------------------------------------------------|
| NR File               | e Edit V                                     | iew Wi                     | ndow H                          | Help                                                                                                    |
| 0                     | 3 📙                                          | СО                         | M15: Actis                      | ense NGT                                                                                                    |
|                       | PC Receive                                   | Load (0%                   | )                               |                                                                                                    |
| Line                  | PGN                                          | SRC                        | DST                             | Name NMEA 2000 PGN: 127506 (0x1F212)                                                                                                    |
| 1<br>2<br>3<br>4<br>5 | 60928<br>127508<br>127501<br>61184<br>127506 | 35<br>35<br>35<br>35<br>35 | 255<br>255<br>255<br>255<br>255 | ISO Address Claim       Source = 35, Destination = 255         Battery Status       Priority = 6, Length = 9         Binary Switch Bank Status       Number Of Fields = 7         Manu. Proprietary single-frame addressed       Field 1: SID = 121         DC Datailed Status       Field 2: SID = 121 |
| 6<br>7                | 127508<br>127508                             | 35<br>35<br>35             | 255<br>255<br>255               | Produc     NMEA Reader       Batten     ield 2: DC Instance = 2       ield 3: DC Type = 0 (Battery)       ield 4: State of Charge = 100 Percent                                                                                                    |
|                       |                                              |                            |                                 | Field No.       Instance         2       2         Modify       Cancel                                                                                                    |
|                       | ▶ Data                                       | ا<br>م                     | II<br>Network \                 | /iew & Hardware Config /                                                                                                    |
| COM 15                | 115200                                       | Open                       | Transfer                        | / Receive All                                                                                                    |

Notes for BMVs, Lynx Shunt and the Lynx Ion + Shunt:

- The Battery Instance and the DC Detailed instance are the same value. Changing one of them, will also change the other one.
- Since the BMV sends out two voltages, the main voltage and the aux- or starter-voltage, it comes preconfigured with two battery instances: 0 and 1. When you want to change that to 1 and 2, change the 1 into 2 first, and then the 0 into 1, as they cannot be the same.

## 4. Changing Instance Using Maretron N2KAnalyzer

Maretron uses a term called "Unique Instance" where the N2KAnalyzer software tool automatically determines if a particular device uses device or data instances.

WARNING: At Victron we do not understand what and how the Maretron software works with regards to this. We advise to use another tool, not Maretron, so that you know what you are doing, ie know what instance you are changing.

Open N2KAnalyzer and make sure that the "Unique Instance" column is turned on (i.e. checked) using the Setup>Columns menu item.

|         | -                                                                  |                                                                     |                    |         | Maretron N2KAnalyzer, Version 2.4.4.1 - Maretron – 🗖 🗶                            |                     |                    |                   |                  |                    |                                                                                                    |                    |                      |                                     |     |
|---------|--------------------------------------------------------------------|---------------------------------------------------------------------|--------------------|---------|-----------------------------------------------------------------------------------|---------------------|--------------------|-------------------|------------------|--------------------|----------------------------------------------------------------------------------------------------|--------------------|----------------------|-------------------------------------|-----|
| file Se | Software                                                           | ze Update Co<br>Update Director                                     | onfigure Web Help  | 1       | Unique Instance Column                                                            |                     |                    |                   |                  |                    |                                                                                                    |                    |                      |                                     |     |
| Exps    | Configure Gateway<br>Units<br>Download Software Updates on Startun |                                                                     |                    | 10      | Mfg Model<br>Version                                                              | Mfg Seria<br>Number | Unique<br>Instance | Label             | Current Software | Available Software | Installation<br>Description #1                                                                                                    | Device<br>Instance | NMEA 2000<br>Version | NMEA 2000<br>Certification<br>Level | LEI |
| _       | Listen Or                                                          | Listen Only<br>Recover Device                                       |                    |         | 44-162-1-02                                                                       | . 11002103          | 64                 |                   | 4.000,4.001      | 6                  | Sea water temp                                                                                                    | 2                  | 1.300                | 8                                   | 1   |
|         | Recover                                                            |                                                                     |                    |         | Rev D                                                                             | 327681              |                    |                   | 1.11             | 140 - C            | AC Panel Load Sh                                                                                                    | 64                 | 1.200                | 8                                   | 2   |
|         | Show Tis                                                           | ps on Startup                                                       |                    |         | Rev F                                                                             | 131120              | 32                 |                   | 1.5              | •                  | DC breakers 16x30                                                                                                    | 32                 | 1.200                | 8                                   | 1   |
| ¥       | Save Des                                                           | rice Config in Boy                                                  | atfiles            |         |                                                                                   |                     | 1                  |                   | V01.0.1          | •                  |                                                                                                    | 1                  | 1.200                | A                                   | 7   |
| C       | Column                                                             | \$                                                                  |                    | 1       | Expand                                                                            |                     |                    |                   | 2.40             | •                  |                                                                                                    | 3                  | 1.210                | в                                   | 3   |
| ~       | -08-                                                               | CONTRACT                                                            | Electronics EP+D   | 5       | Node Addres                                                                       | s                   |                    |                   | 1.0.0 \$03653    | 10)<br>10)         |                                                                                                    | 5                  | 0.001                | в                                   | 1   |
|         | 29                                                                 | Maretron vor                                                        |                    | -       | Manufacturer<br>Mfg Model ID                                                      |                     | ondary Data Record | 2.0.0.4           | 3.0.3.1          | Connected Aft Bus  | 1                                                                                                    | 2.000              | A                    | 4                                   |     |
|         | CA Maretron DSM                                                    |                                                                     | DSM:               | ~       |                                                                                   |                     | k Display          | 1.4.17.5          | 1.6.6.3          |                    | 1                                                                                                    | 2.000              | A                    | 13                                  |     |
|         | BF                                                                 | Maretron                                                            | ACM                | 4       | Mfg Model Version                                                                 |                     |                    | Bus               | 1.0.8.2          | 1.0.9.2            | Main A/C Bus A                                                                                                    | 0                  | 1.301                | A                                   | 1   |
|         | - A0                                                               | Mainstron 17K10                                                     |                    |         | Mfg Serial No                                                                     | umber               |                    | Maker             | 1.0.13.2         | 1.2.1.1            |                                                                                                    | 0                  | 1.301                | A                                   | 3   |
|         | 90                                                                 | 9C Maretron SSC2                                                    |                    |         | Course Unique Instance                                                            |                     |                    | nary Heading Sens | 5.0.3            | 5.0.4.1            | Midship                                                                                                    | 0                  | 1.210                | A                                   | 3   |
|         | 30 Maretron GP                                                     |                                                                     | GP                 | ~       |                                                                                   |                     |                    |                   | 1.6.130 2.3.0.1  | Backup 1           | 2                                                                                                    | 1.210              | A                    | 3                                   |     |
|         | 7C                                                                 | Maretron                                                            | TLM                | -       | Laper                                                                             | 2002.<br>           |                    | aboard Water      | 1.1.6            | 1.1.8.3            |                                                                                                    | 0                  | 1.301                | в                                   | 2   |
|         | 74                                                                 | Maretron                                                            | TLM                | -       | Current Soft                                                                      | vare                |                    | oline Tank        | 1.1.6            | 1.1.8.3            | Tender Gasoline T                                                                                                    | 0                  | 1.301                | 8                                   | 2   |
| ]       | 86                                                                 | Maretron                                                            | wso                | 4       | Available Software                                                                |                     | d Sensor           | 2.0.13            | 2.0.13           |                    | 0                                                                                                    | 1.210              | A                    | 3                                   |     |
|         | 72                                                                 | 72 Maretron DST1                                                    |                    | -       | Installation Description #1                                                       |                     |                    |                   | 1.003.1.022      |                    | Port Sounder                                                                                                    | 0                  | 1.300                | в                                   | 4   |
|         | 71                                                                 | Maretron                                                            | Maretron ALM       |         | Installation Description #2<br>Mfg information<br>Device Class<br>Device Function |                     | ine Room           | 1.0.6             | 1.0.6            | Engine Room        | 6                                                                                                    | 1.301              | A                    | 2                                   |     |
|         | 2D                                                                 | Maretron GPS2<br>Maretron DCM<br>Maretron TLM2                      |                    |         |                                                                                   |                     | nary               | 35                | 3.7.1.1          | Primary GPS Ante   | 0                                                                                                    | 1.301              | A                    | 3                                   |     |
|         | CF                                                                 |                                                                     |                    |         |                                                                                   |                     | (power             | 1.0.4             | 1.0.5.2          | System Power       | 2                                                                                                    | 1.210              | A                    | 1                                   |     |
|         | 73                                                                 |                                                                     |                    |         |                                                                                   |                     | Tank               | 1.1.6             | 1.1.8.3          |                    | 0                                                                                                    | 1.301              | в                    | 2                                   |     |
|         | 0A                                                                 | Maretron                                                            | tron USB1          |         | Device Instance                                                                   |                     |                    | in Temperatures   | 1.8.561          | 1.862              | Connected to Hel                                                                                                    | . 1                | 1.210                | A                                   | 3   |
|         | - 00                                                               | CC Matetron TMP                                                     |                    | 1 State | Sustem Instance                                                                   |                     |                    |                   |                  |                    |                                                                                                    |                    |                      |                                     |     |
|         | Hante                                                              | vare Channel                                                        | Source             |         | NMEA 2000 1                                                                       | lession             |                    |                   |                  |                    | descent second second se | 10                 | a later see          | il di                               | -   |
|         | 0                                                                  |                                                                     | Inside Temperature |         | NMEA 2000 0                                                                       | entification        | Level              |                   |                  |                    |                                                                                                    |                    |                      |                                     |     |
|         | 1                                                                  | 1 Inside Temperature                                                |                    | 1.0     | Min Drodort Code                                                                  |                     |                    |                   |                  |                    |                                                                                                    |                    |                      |                                     |     |
|         | 2                                                                  | 2 Inside Temperature                                                |                    |         | LEN                                                                               |                     |                    |                   |                  |                    |                                                                                                    |                    |                      |                                     |     |
|         | 1                                                                  | 3 Inside Temperature<br>4 Inside Temperature<br>5 User Defined #140 |                    |         | 3 Electronics Room                                                                |                     |                    | _                 |                  |                    |                                                                                                    |                    |                      |                                     |     |
|         | 4                                                                  |                                                                     |                    |         |                                                                                   |                     |                    |                   |                  |                    |                                                                                                    |                    |                      |                                     |     |
| -       | 5                                                                  |                                                                     |                    |         | 8 Unused                                                                          |                     |                    |                   |                  |                    |                                                                                                    |                    |                      |                                     |     |
|         |                                                                    |                                                                     |                    |         | 1.00                                                                              |                     |                    |                   |                  |                    |                                                                                                    |                    |                      |                                     |     |
| }       | - CE                                                               | Maretron                                                            | TMP1               | 00      | 1.0                                                                               | 1489901             |                    | Engine Room       | 1.3.4            | 1.1.2.7            | Engine room Rear                                                                                                    | 0                  | 1,210                | A                                   | 1   |
|         | 14                                                                 | Maretron                                                            | ALM1               | 00      | 1.0                                                                               | 1460041             | 0                  | Deck Alarm        | 1.0.6            | 1.0.6              | Located Above Po                                                                                                    | 0                  | 1.301                | A                                   | 2   |
| 1       | - na                                                               | Matetron                                                            | SIM1               | n       | 1.0                                                                               | 1420003             | 3                  | Smoke Detectors   | 111              | 1777               |                                                                                                    | 0                  | 1 210                | 4                                   | "   |
| _       |                                                                    |                                                                     |                    | -       |                                                                                   |                     |                    |                   |                  | Discon             | nected from NMEA 2                                                                                                    | 000 Network        |                      | NUM                                 | 1   |

Within the N2KAnalyzer main window, any cell with a white background can be edited by clicking in the cell and typing in the desired value. You can see from the following screen shot that a few parameters have a white background including Label and Installation Description #1. To change a devices instance, click in the Unique Instance cell for the device you want to change and type the new number followed by a carriage return. If the particular products accepts the instance change, you will see the new instance number reflected in the cell. You can also use a tool within N2KAnalyzer to check that all products on the network are uniquely instanced. Use the Analyze>Instancing menu to verify correct overall system instancing.

| Last                  |                          |                                 |                               |                      |                   |
|-----------------------|--------------------------|---------------------------------|-------------------------------|----------------------|-------------------|
| update:<br>2020-05-01 | ve.can:changing_nmea2000 | _instances https://www.victrone | nergy.com/live/ve.can:changir | ۱g_nmea2000_instance | es?rev=1588323645 |
| 11.00                 |                          |                                 |                               |                      |                   |

|      |     | Neceivea Publis                       |                 |                      |                      |                    |                       |                  |                       |                                |                    |                      |                                     |    |
|------|-----|---------------------------------------|-----------------|----------------------|----------------------|--------------------|-----------------------|------------------|-----------------------|--------------------------------|--------------------|----------------------|-------------------------------------|----|
| qand | N   | Transmitted PGNs<br>Device Properties | Mfg<br>Model ID | Mfg Model<br>Version | Mfg Serial<br>Number | Unique<br>Instance | Label                 | Current Software | Available Software    | Installation<br>Description #1 | Device<br>Instance | NMEA 2000<br>Version | NMEA 2000<br>Certification<br>Level | L  |
|      | 23  | DSM250 Viewing                        | HT200           | 44-162-1-02          | 11002103             | 2                  |                       | 4.000,4.001      |                       | Sea water temp                 | 2                  | 1.300                | 8                                   | 1  |
|      | 2F  | EEPROM Contents                       | AC08            | Rev D                | 327681               | 64                 |                       | 1.11             | •                     | AC Panel Load Sh               | 64                 | 1.200                | в                                   | 2  |
|      | 10  | Carling Technologies                  | DC16            | Rev F                | 131120               | 32                 |                       | 1.5              |                       | DC breakers 16x30              | 32                 | 1.200                | 8                                   | 1  |
|      | 11  | Floscan Instrument Co., I.,           |                 |                      |                      | 1                  |                       | V01.0.1          | •                     |                                | 1                  | 1.200                | A                                   | 7  |
|      | BA  | Garmin                                | GPS17x          | 1.00                 | 3431140              | 3                  |                       | 2.40             | 4)                    |                                | 3                  | 1.210                | 8                                   | 3  |
|      | 08  | Lowrance Electronics                  | EP-DDS          | 1.0.0                | 316                  | 5                  |                       | 1.0.0 \$03653    | <ul> <li>1</li> </ul> |                                | 5                  | 0.001                | 8                                   | 1  |
|      | 29  | Maretron                              | VDR100          | 1.0                  | 1760015              | 1                  | Secondary Data Recor  | 2.0.0.4          | 3.0.3.1               | Connected Aft Bus              | 1                  | 2.000                | A                                   | 4  |
|      | CA  | Maretron                              | DSM250          | 1.0                  | 1300176              | 1                  | Deck Display          | 1.4.17.5         | 1.6.6.3               |                                | 1                  | 2.000                | A                                   | 13 |
|      | BF  | Maretron                              | ACM100          | 1.0                  | 1389904              | 0                  | A/C Bus               | 1.0.8.2          | 1.0.9.2               | Main A/C Bus A                 | 0                  | 1.301                | A                                   | 1  |
|      | AD  | Maretron                              | J2K100          | 1.0                  | 1241404              | 0                  | ICE Maker             | 1.0.13.2         | 1.2.1.1               |                                | 0                  | 1.301                | A                                   | 3  |
|      | 90  | Maretron                              | SSC200          | 20                   | 1120707              | 0                  | Primary Heading Sens  | 5.0.3            | 5.0.4.1               | Midship                        | 0                  | 1.210                | A                                   | 3  |
|      | 30  | Maretron                              | GPS100          | 1.1                  | 1140232              | 2                  |                       | 1.6.130          | 2.3.0.1               | Backup 1                       | 2                  | 1.210                | A                                   | 3  |
|      | 7C  | Maretron                              | TLM100          | 1.0                  | 1500082              | 0                  | Starboard Water       | 1.1.6            | 1.1.8,3               |                                | 0                  | 1.301                | 8                                   | 2  |
|      | 74  | Maretron                              | TLM150          | 1.0                  | 1529901              | 0                  | Gasoline Tank         | 1,1,6            | 1.1.8.3               | Tender Gasoline T              | 0                  | 1.301                | 8                                   | 2  |
|      | 86  | Maretron                              | WSO100          | 2.0                  | 1201734              |                    | Wind Sensor           | 2.0.13           | 2.0.13                |                                | 0                  | 1.210                | A                                   | 3  |
|      | 72  | Maretron                              | DST110          | D235-S1-TS           | •                    | 0                  |                       | 1.003, 1.022     |                       | Port Sounder                   | 0                  | 1.300                | В                                   | 4  |
|      | 71  | Maretron                              | ALM100          | 1.0                  | 1469902              | 5                  | Engine Room           | 1.0.6            | 1.0.6                 | Engine Room                    | б                  | 1.301                | A                                   | 2  |
|      | 2D  | Maretron                              | GPS200          | 2.0                  | 15266                | 0                  | Primary               | 3.5              | 3.7.1.1               | Primary GPS Ante               | 0                  | 1.301                | A                                   | 3  |
|      | CF  | Maretron                              | DCM100          | 1.0                  | 1400046              | 1                  | N2Kpower              | 1.0.4            | 1.0.5.2               | System Power                   | 2                  | 1,210                | A                                   | 1  |
|      | 73  | Maretron                              | TLM200          | 1.0                  | 1540111              | 2                  | Day Tank              | 1.1,6            | 1.1.8.3               |                                | 0                  | 1.301                | B                                   | 2  |
|      | 0A  | Maretron                              | USB100          | 1.0                  | 1160258              | 1                  |                       | 1.8.5b1          | 1.8.6.2               | Connected to Hel               | 1                  | 1.210                | A                                   | 3  |
|      | cc  | Maretron                              | TMP100          | 1.0                  | 1480009              |                    | Cabin Temperatures    | 1.1.1            | 1.1.2.7               | Ship's Inside Tem              | 0                  | 1.210                | A                                   | 1  |
|      | CE  | Maretron                              | TMP100          | 1.0                  | 1489901              |                    | Engine Room           | 1.1.1            | 1.1.2.7               | Engine room Rear               | 0                  | 1.210                | A                                   | 1  |
|      | 1A. | Maretron                              | ALM100          | 1.0                  | 1460041              | 0                  | Deck Alarm            | 1.0.6            | 1.0.6                 | Located Above Po               | 0                  | 1.301                | A                                   | 2  |
|      | D4  | Maretron                              | SIM100          | 1.0                  | 1429902              | 2                  | Smoke Detectors       | 1.1.1            | 1.2.2.2               |                                | 0                  | 1.210                | A                                   | 2  |
|      | 08  | Maretron                              | IPG100          | 1.0                  | 1620002              | 1                  | Secondary             | 3.6.0            | 4.0.7.6               | Secondary Ship's               | 1                  | 1.301                | A                                   | 3  |
|      | A3  | Maretron                              | J2K100          | 1.0                  | 1241755              | 0                  | Main Ships HVAC       | 1.0.13.2         | 1.2.1.1               | Dometic Converter              | 0                  | 1.301                | A                                   | 3  |
|      | 28  | Maretron                              | VDR100          | 1.0                  | 1760014              | 0                  | Primary Data Recorder | 2.0.0.4          | 3.0.3.1               | Connected Fwd Bus              | 0                  | 2.000                | A                                   | 4  |
|      | 04  | Maretron                              | USB100          | 1.0                  | 1160253              | 2                  |                       | 1.8.3            | 1.8.6.2               | Connected to Nav               | 2                  | 1.210                | A                                   | 3  |
|      | 94  | Maretron                              | EMS100          | 2.0                  | 1220251              | 0                  | Engine Main           | 1.4.2.4          | 1.4.3.1               | 12AY-W 1659HP                  | 0                  | 1.210                | A                                   | 1  |
|      | BD  | Maretron                              | NBE100          | 1.0                  | 1240263              | 0                  | Fwd Ship's NMEA200    | 1.0.0            | 1.1.0.1               |                                | 0                  | 1.301                | A                                   | 3  |
|      | 88  | Maretron                              | DSM150          | 1.0                  | 1800001              | 0                  | Captain's Quarters    | 1,4,17,5         | 1.6.6.3               |                                | 0                  | 2.000                | A                                   | 3  |
|      | 78  | Maretron                              | SMS100          | 1.0                  | 1739904              | 0                  |                       | 1.0.1.1          |                       |                                | 0                  | 1.301                | A                                   | 2  |
|      | 15  | Maretron                              | DSM250          | 2.0                  | 1340328              | 2                  | Engine Room           | 3.4.14.4         | 1.6.6.3               |                                | 2                  | 1.301                | A                                   | 13 |
|      | 14  | Maretron                              | DSM250          | 3.0                  | 1329901              | 4                  | Crew Ouarters         | 1.4.16.5         | 1.6.6.3               |                                | 4                  | 2.000                | A                                   | 13 |
|      | D1  | Maretron                              | RIM100          | 1.0                  | 1459902              | 1                  | Fire Suppression Syst | 1,1,3            | 1.2.2.2               |                                | 19                 | 1.301                | A                                   | 1  |
|      | C3  | Maretron                              | NBE100          | 1.0                  | 1240360              | 0                  | Aft Ship's NMEA2000   | 1.0.0            | 1.1.0.1               |                                | 0                  | 1.301                | A                                   | 3  |
|      | 80  | Maretron                              | DSM250          | 1.0                  | 1309906              | 3                  | Fly_Bridge            | 1.4.17.5         | 1.6.6.3               |                                | 3                  | 2.000                | A                                   | 13 |
|      | 70  | Maretron                              | TLM100          | 1.0                  | 1501234              | 0                  | Bow Holding Tank      | 1.1.6            | 1.1.8.3               |                                | 0                  | 1.301                | 8                                   | 2  |
|      | 6A  | Maretron                              | FFM100          | 1.0                  | 1679904              |                    | Main Engine           | 1.1.2.1          | 1.2.2.1               | Main Engine Fuel               | 0                  | 1.301                | A                                   | 2  |

# 5. Changing the DeviceInstance from the CCGX command line

Instead of using Actisense or Maretron software, it is also possible to change the device instance from the Color Control shell. To get root access, follow these instructions: Venus OS: Root Access

Once logged into the shell, follow below instructions. Note that the example shown changes the device instance of a Skylla-i. The device instance of a VE.Can connected MultiPlus or Quattro can be changed as well. It will show as com.victronenergy.vebus.socketcan\_can0\_di0\_xxxx.

Step 1. List the devices:

```
root@ccgx:~# dbus -y
com.victronenergy.bms.socketcan_can0_di0_uc10
com.victronenergy.charger.socketcan_can0_di1_uc12983
```

It shows a Skylla-i (the charger). dil in the name means that it is currently on DeviceInstance 1.

Step 2. Change it, for example, to 4:

```
root@ccgx:~# dbus -y com.victronenergy.charger.socketcan_can0_di0_uc12983
/DeviceInstance SetValue %4
retval = 0
```

Step 3. Wait a few seconds, and double check:

```
root@ccgx:~# dbus -y
com.victronenergy.bms.socketcan_can0_di0_uc10
com.victronenergy.charger.socketcan_can0_di4_uc12983
```

7/7

Device instance changed successful!

#### DISQUS

~~DISQUS~~

From: https://www.victronenergy.com/live/ - Victron Energy

Permanent link: https://www.victronenergy.com/live/ve.can:changing\_nmea2000\_instances?rev=158832364

Last update: 2020-05-01 11:00

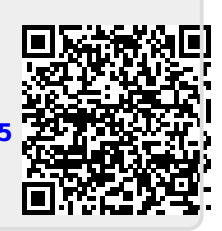